## **Obsah balení**

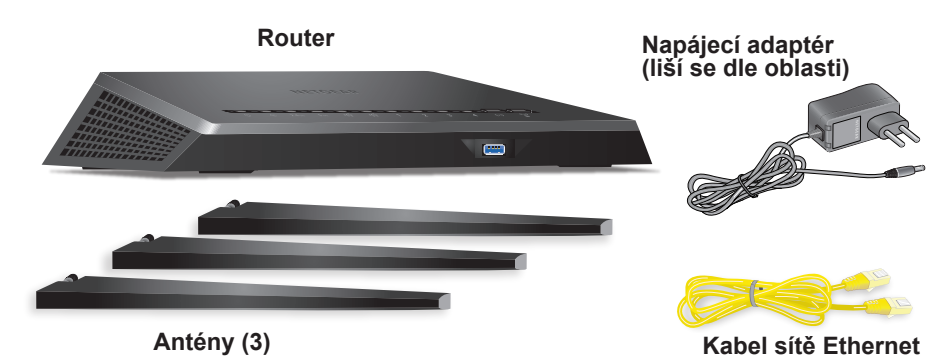

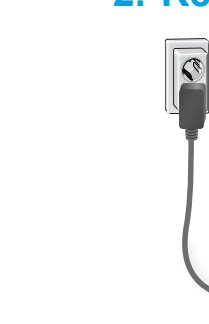

Odpojte modem, odstraňte a vyměňte záložní baterii, pokud ji používá, a poté modem opět zapojte. Pomocí ethernetového kabelu připojte modem ke žlutému portu internetu na routeru.

Poznámka: Pokud vaše internetové připojení nevyžaduje modem, připojte hlavní ethernetový kabel ke žlutému portu internetu na routeru.

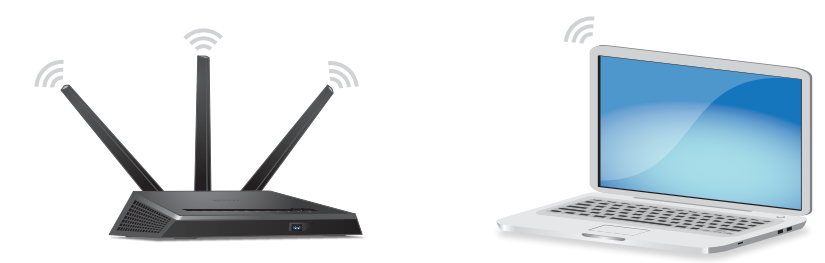

Zkontrolujte, zda kontrolka LED sítě WiFi ((•)) svítí. Předem přiřazené jméno (SSID) a heslo WiFi sítě naleznete na štítku routeru.

Podle pokynů na obrazovce se připojte k internetu.

Pokud se router připojí k internetu, internetová kontrolka LED 🕢 se rozsvítí bíle.

# Stručný přehled

**Nighthawk** Bezdrátový router AC2300 Smart Model R7000P

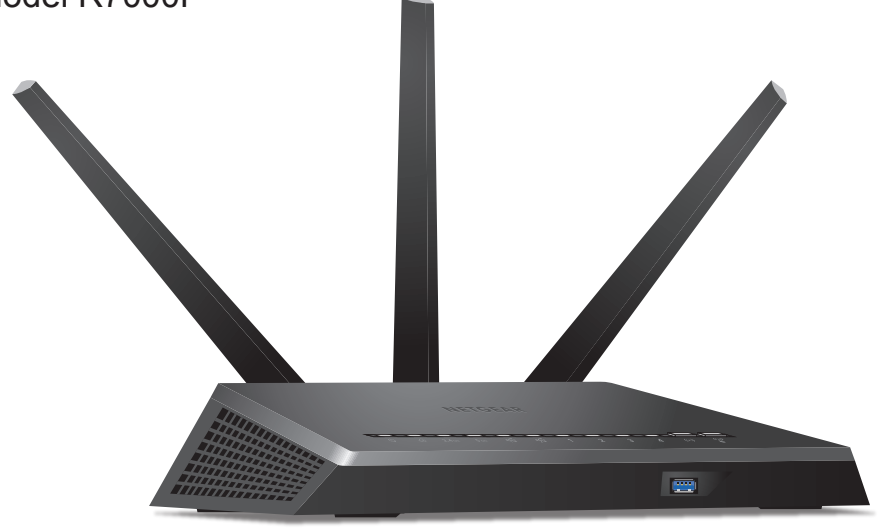

## 1. Připojte antény

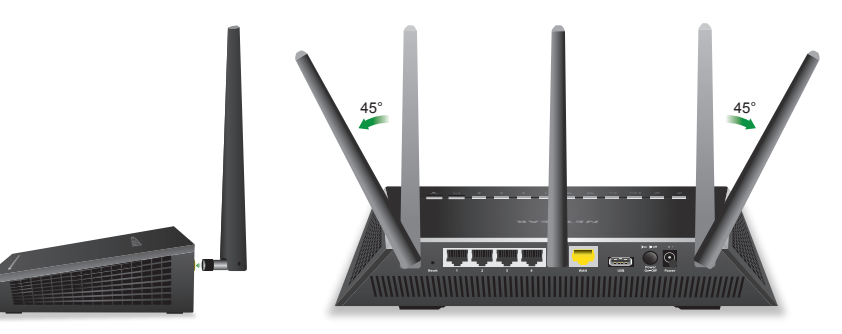

Sejměte krytky z anténních konektorů na routeru. Upevněte antény do příslušných konektorů. Nastavte antény jako na obrázku.

## **NETGEAR**<sup>®</sup>

## 2. Restartujte modem a zapojte router

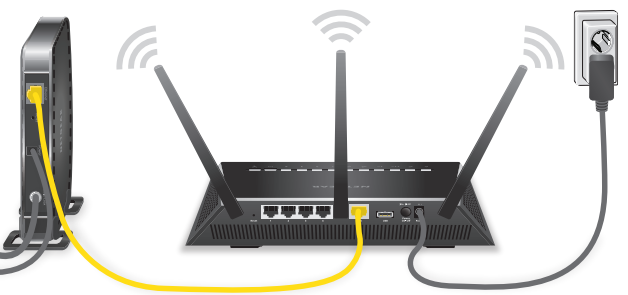

Připojte router ke zdroji napájení. Napájecí kontrolka LED 🔱 routeru se rozsvítí žlutě a jakmile bude router připraven k provozu, změní barvu na bílou.

#### 3. Připojte se k internetu

Otevřete Správce připojení WiFi ve svém počítači s povolenou funkcí WiFi nebo mobilním zařízení, najděte název sítě WiFi routeru a použijte heslo routeru pro připojení.

Spusťte webový prohlížeč. Pokud se průvodce instalací NETGEAR nezobrazí, navštivte stránku www.routerlogin.net. Když se zobrazí přihlašovací okno, zadejte jako uživatelské jméno admin a jako heslo password.

## Vše je nastaveno!

## Získejte aplikace zdarma

Začněte si užívat svůj nový router hned teď díky aplikacím zdarma, se kterými je správa hračka. Navštivte stránku netgear.com/support/product/R7000P a stáhněte si aplikace.

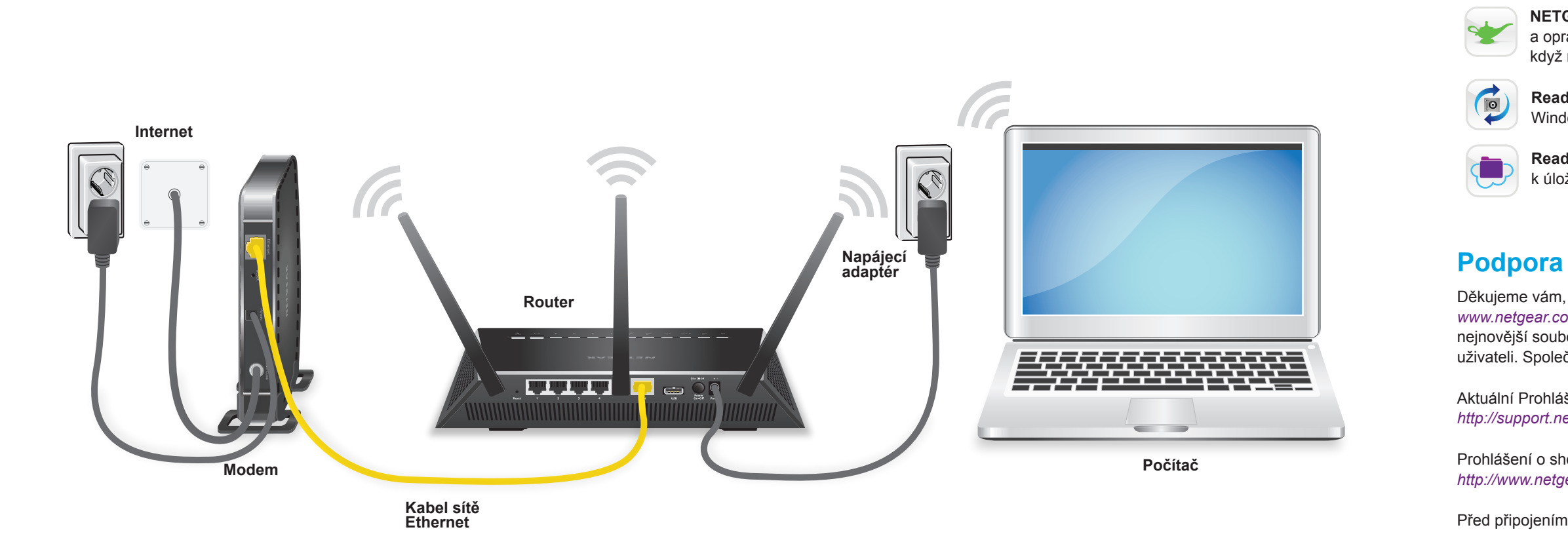

Další informace o routeru naleznete v příručce Zvládněte více.

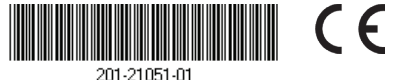

Building 3, University Technology Centre Curraheen Road, Cork, Irsko NETGEAR, Inc. 350 East Plumeria Drive San Jose, CA 95134 USA

**NETGEAR genie**. Osobní ovládací panel umožňující monitorovat, ovládat a opravovat vaši domácí síť. Zahrnuje vzdálený přístup pro správu vaší sítě, když nejste doma.

**ReadySHARE Vault**. Bezplatný software pro automatické zálohování počítače Windows na pevný disk USB připojený k routeru.

**ReadyCLOUD**. Užívejte si osobní a zabezpečený cloudový přístup k úložnému prostoru USB kdykoliv a kdekoliv.

Děkujeme vám, že jste zakoupili produkt společnosti NETGEAR. Na stránkách *www.netgear.com/support* si produkt můžete zaregistrovat. Získáte tam také nápovědu, nejnovější soubory ke stažení, uživatelské příručky a možnost diskutovat s ostatními uživateli. Společnost NETGEAR doporučuje používat pouze její oficiální zdroje podpory.

Aktuální Prohlášení o shodě pro EU najdete na adrese http://support.netgear.com/app/answers/detail/a\_id/11621/.

Prohlášení o shodě s příslušnými zákony a předpisy najdete na adrese *http://www.netgear.com/about/regulatory/.* 

Před připojením zdroje napájení si přečtěte prohlášení o shodě s příslušnými předpisy.